#### Download VirtualBox.

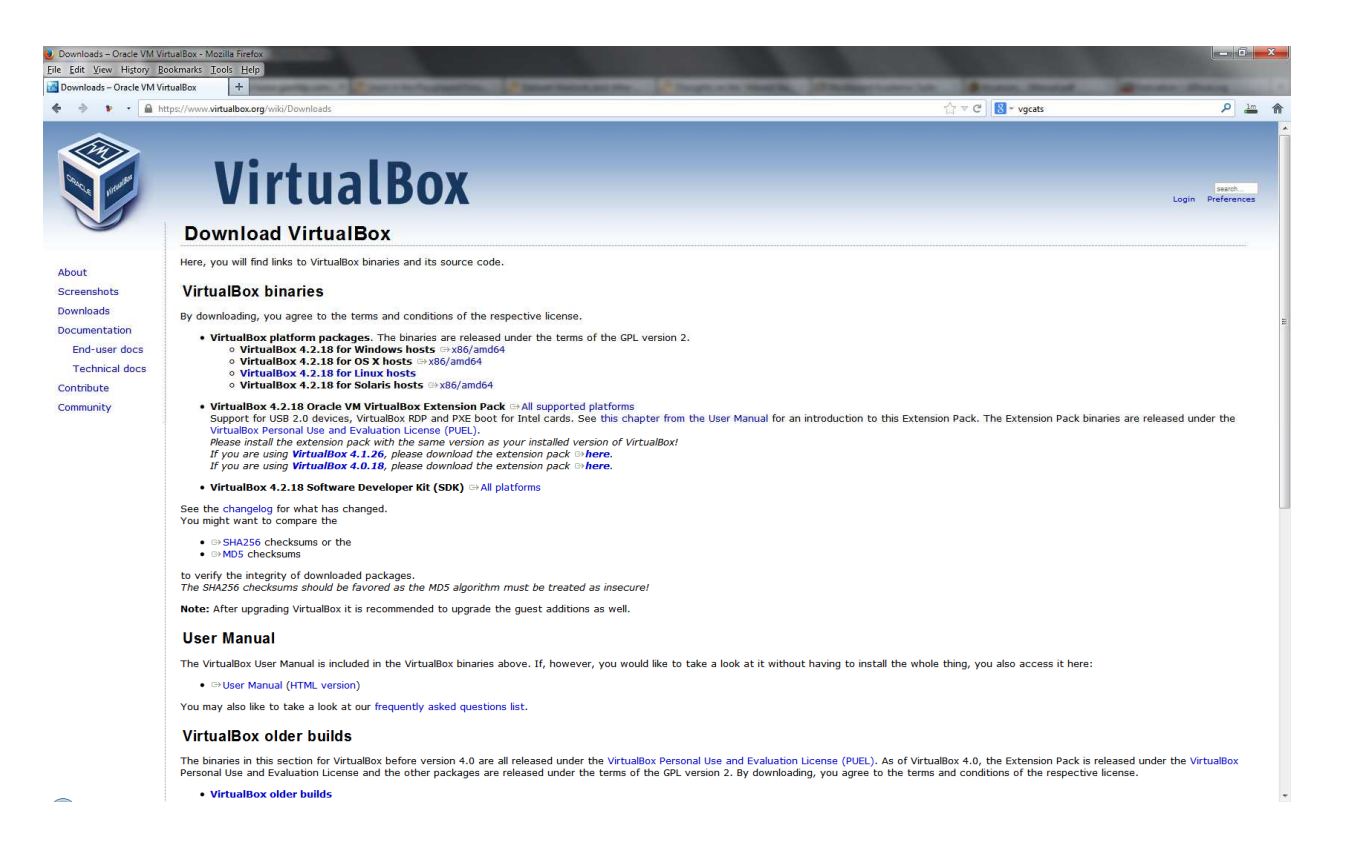

# Begin the installation using the defaults...

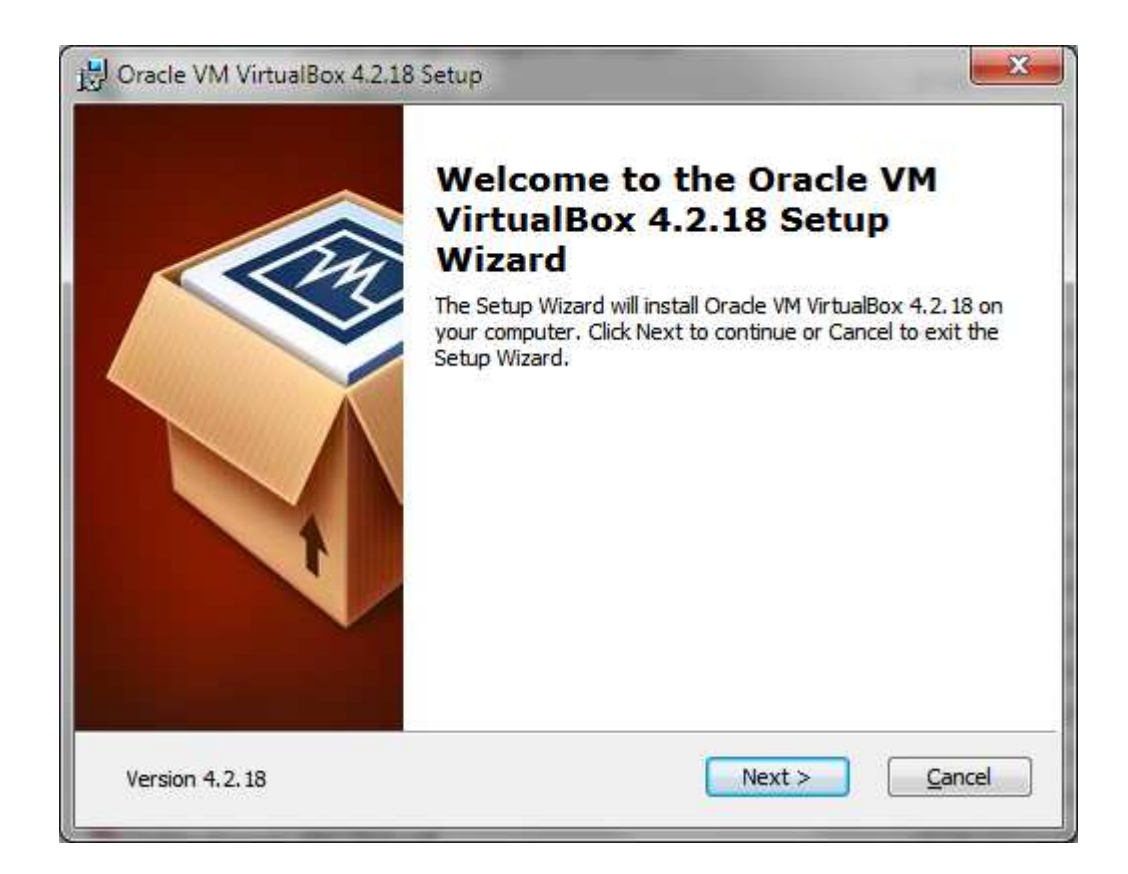

| Oracle VM VirtualBox 4.2.18 Set                                               | tup 📃                                                                               |
|-------------------------------------------------------------------------------|-------------------------------------------------------------------------------------|
| Ready to Install                                                              |                                                                                     |
| The Setup Wizard is ready to be                                               | gin the Custom installation.                                                        |
| Click Install to begin the installati<br>installation settings, click Back. C | ion. If you want to review or change any of your<br>lick Cancel to exit the wizard. |
|                                                                               |                                                                                     |
|                                                                               |                                                                                     |
| Version 4.2.18                                                                | < Back Install Cancel                                                               |

| Oracle VM VirtualBox 4.2.18 | 3 Setup                       |                                           |
|-----------------------------|-------------------------------|-------------------------------------------|
| Oracle VM VirtualBox 4.2    | .18                           |                                           |
| Please wait while the Set   | up Wizard installs Orade VM V | irtualBox 4.2. <mark>1</mark> 8. This may |
| Statue:                     |                               |                                           |
| odus:                       |                               |                                           |
|                             |                               |                                           |
|                             |                               |                                           |
|                             |                               |                                           |
|                             |                               |                                           |
| Version 4 2 19              | - Park                        | Nexts Creed                               |

...accepting the device softwares provided by Oracle.

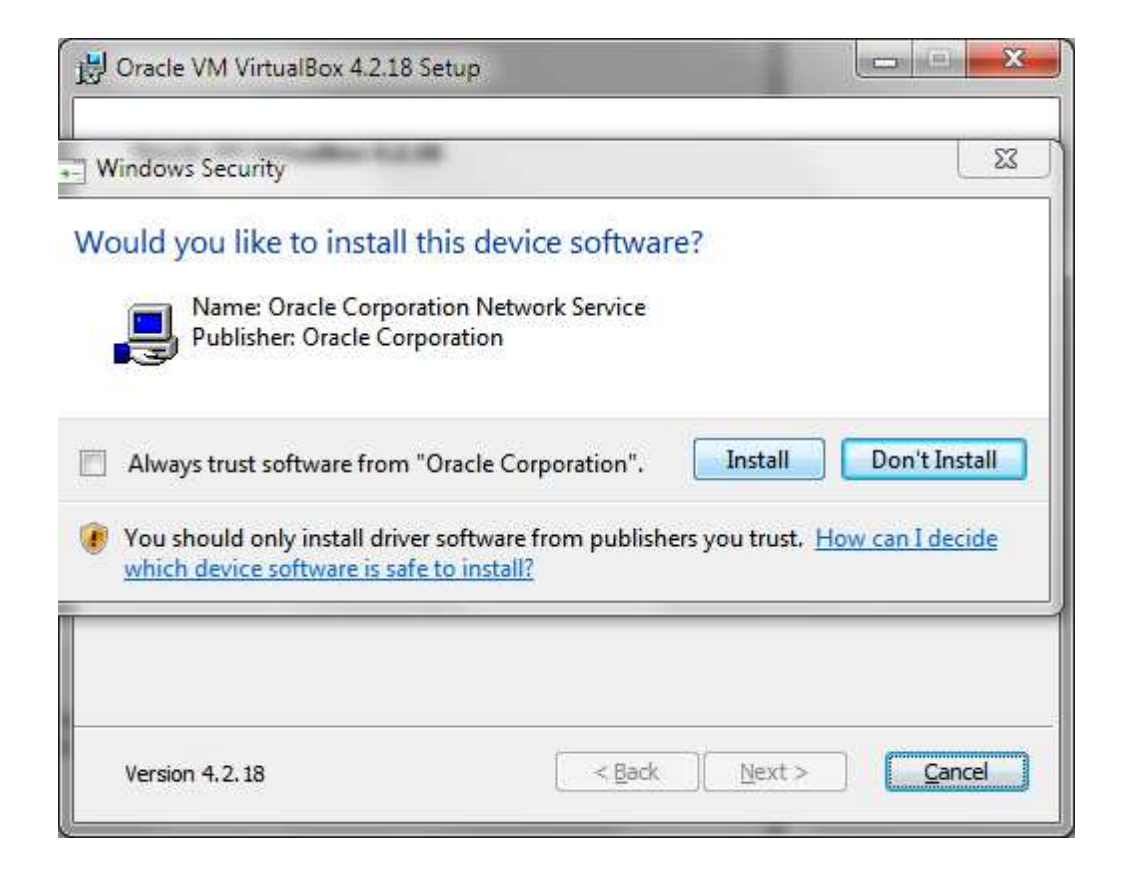

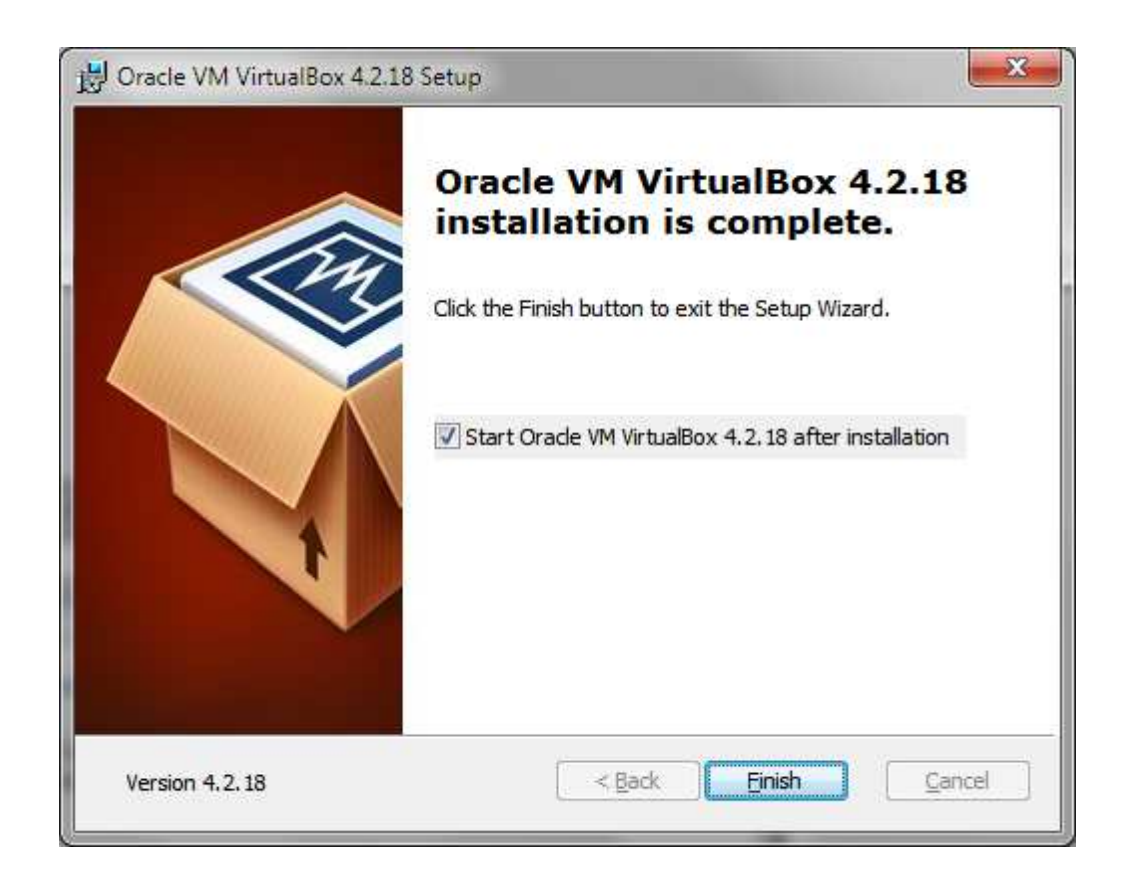

## Click "New".

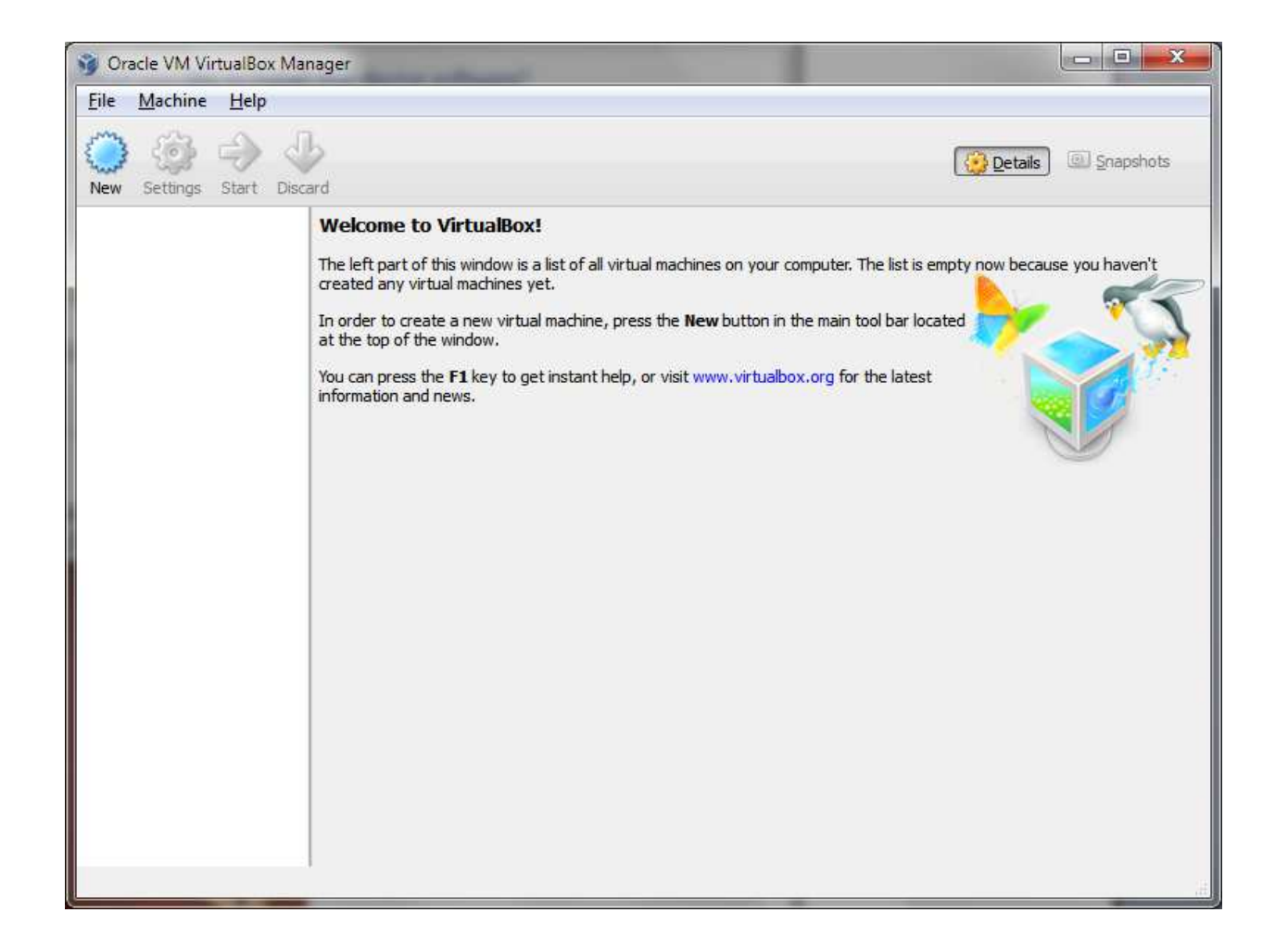

### Name your new virtual machine and set the type to Linux.

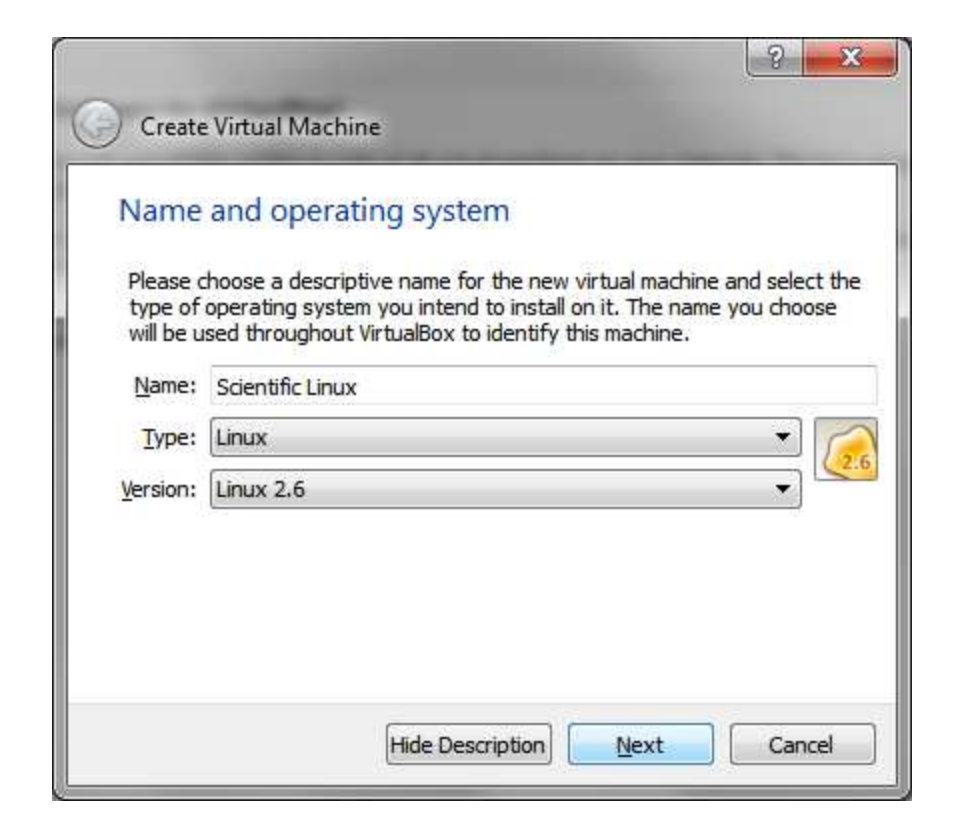

### Change the default value and allocate 1024 Mb of RAM.

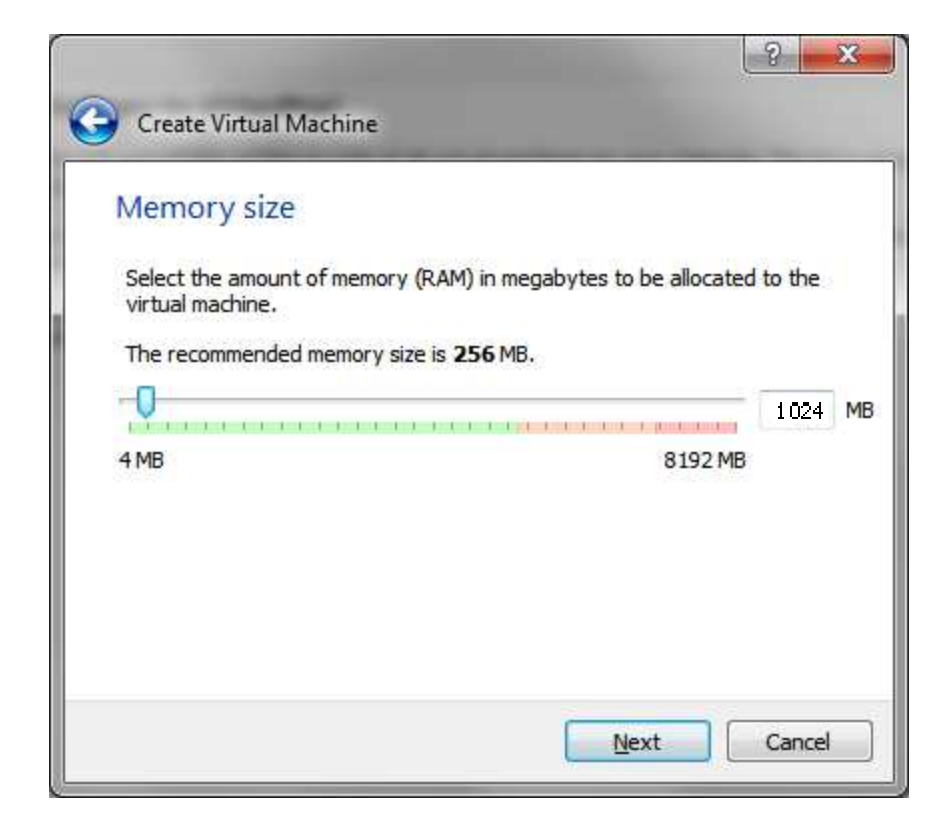

### Keep the remaining defaults.

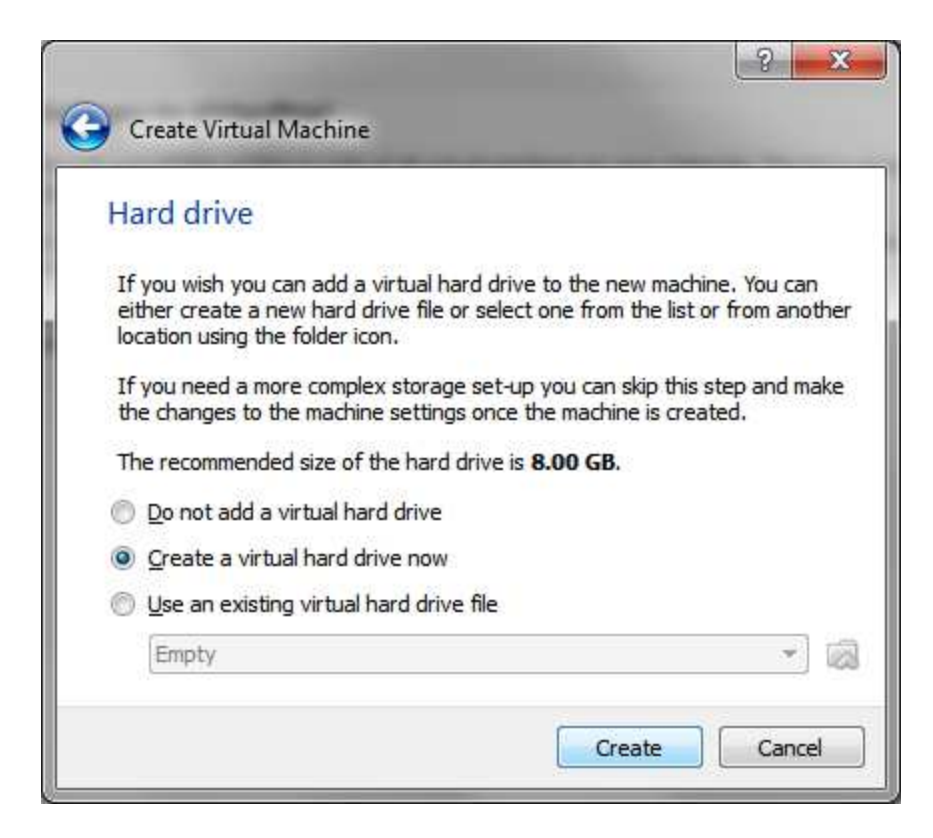

| Hard drive file type                                                           |                                                                                                    |
|--------------------------------------------------------------------------------|----------------------------------------------------------------------------------------------------|
| Please choose the type of file<br>you do not need to use it with<br>unchanged. | that you would like to use for the new virtual hard drive. I<br>other virtualization software you can leave this setting |
| VDI (VirtualBox Disk Image)                                                    |                                                                                                    |
| VMDK (Virtual Machine Disk)                                                    | C.                                                                                                    |
| VHD (Virtual Hard Disk)                                                        |                                                                                                    |
| HDD (Parallels Hard Disk)                                                      |                                                                                                    |
| QED (QEMU enhanced disk)                                                       |                                                                                                    |
| QCOW (QEMU Copy-On-Wr                                                          | ite)                                                                                                    |
|                                                                                |                                                                                                    |
|                                                                                |                                                                                                    |

| Storage on ph                                                            | ysical hard o                           | drive                                         |                                                             |                       |
|--------------------------------------------------------------------------|-----------------------------------------|-----------------------------------------------|-------------------------------------------------------------|-----------------------|
| Please choose whe<br>allocated) or if it sl                              | ther the new virtu<br>ould be created a | ual hard drive file s<br>at its maximum size  | should grow as it is used (dyn<br>(fixed size).             | <mark>amical</mark> l |
| A <b>dynamically a</b><br>it fills up (up to a n<br>space on it is freed | located hard dri<br>aximum fixed siz    | ve file will only use<br>ze), although it wil | space on your physical hard<br>not shrink again automatical | drive a<br>v whe      |
| A <b>fixed size</b> hard<br>to use.                                      | drive file may tak                      | e longer to create                            | on some systems but <mark>i</mark> s ofter                  | i fastei              |
| Dynamically allo                                                         | cated                                   |                                               |                                                             |                       |
| <u>     Fixed size</u>                                                   |                                         |                                               |                                                             |                       |
|                                                                          |                                         |                                               |                                                             |                       |
|                                                                          |                                         |                                               |                                                             |                       |
|                                                                          |                                         |                                               |                                                             |                       |

|            | ation an                               | d size                        |                |                                    |                      |                   |
|------------|----------------------------------------|-------------------------------|----------------|------------------------------------|----------------------|-------------------|
| Please typ | pe the <mark>nam</mark><br>n to select | e of the new<br>a different f | w virtual ha   | rd drive file i<br>eate the file i | nto the box below    | w or click on the |
| Scientific | Linux                                  |                               |                |                                    | 10:                  |                   |
| Select the | size of th                             | e virtual har                 | d drive in m   | egabytes. T                        | his size is the limi | t on the amount   |
| nie data t | nat a virtu                            | ai machine v                  | vili de adle t | o store on tr                      | ne nard drive.       |                   |
| 4.00 MB    | 1                                      | 8.3                           | 1 1            | Y i i                              | 2.0                  | 0.0               |
|            |                                        |                               |                |                                    |                      |                   |
|            |                                        |                               |                |                                    |                      |                   |
|            |                                        |                               |                |                                    |                      |                   |

Enter your new system.

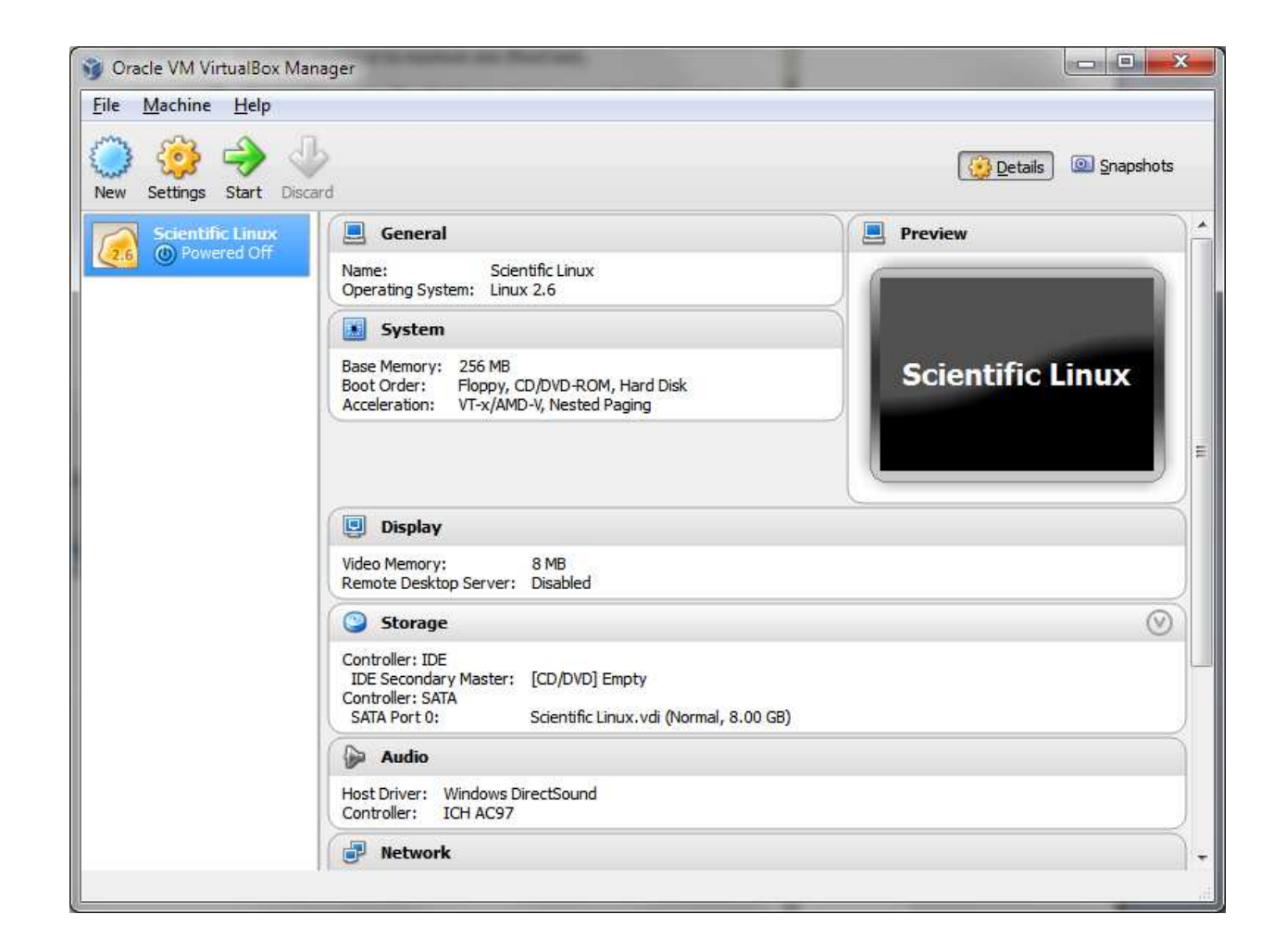

### Remember that Right Ctrl can be used to escape the virtual machine.

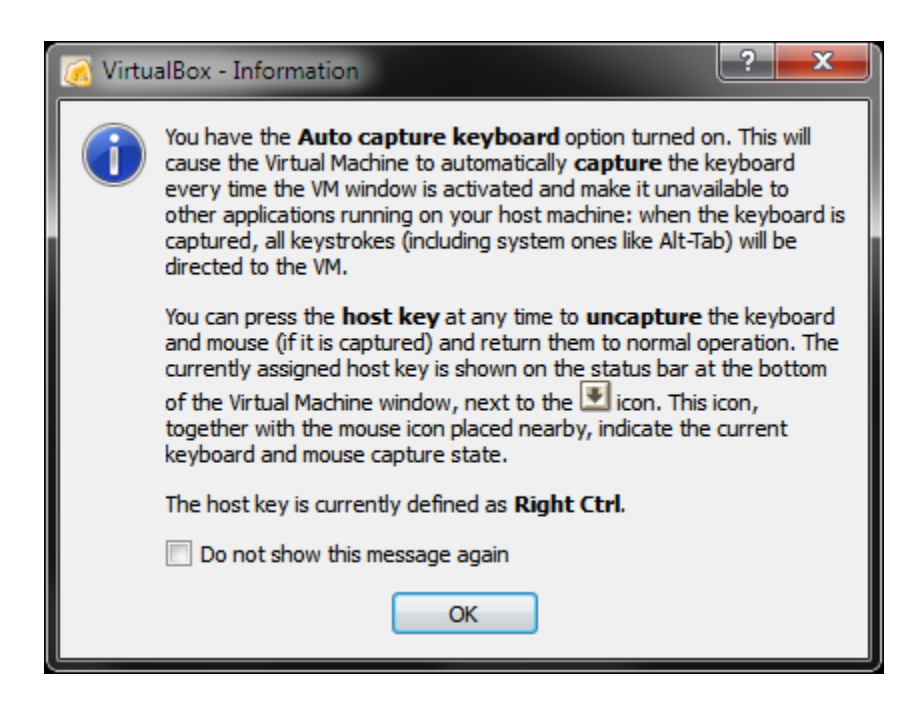

## Either insert your Scientific Linux CD or open a downloaded copy here.

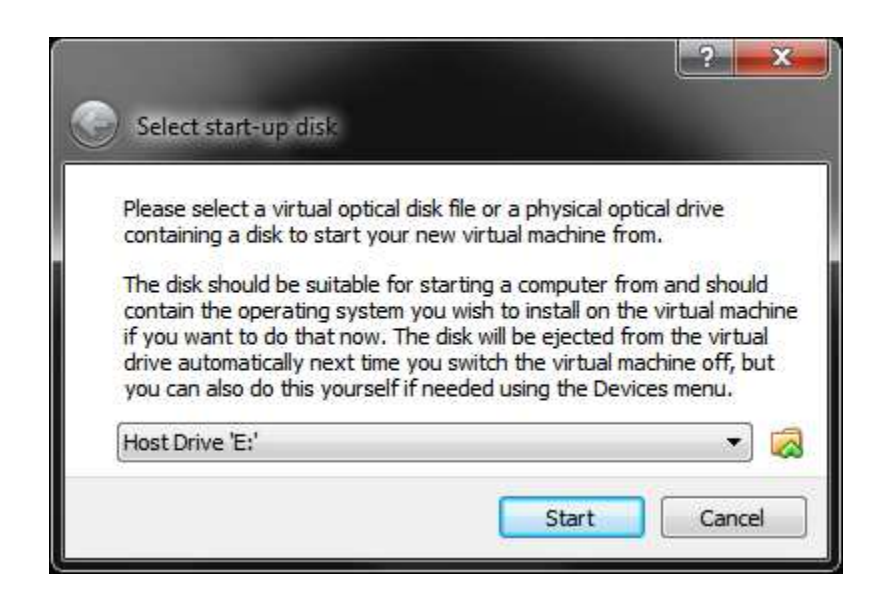

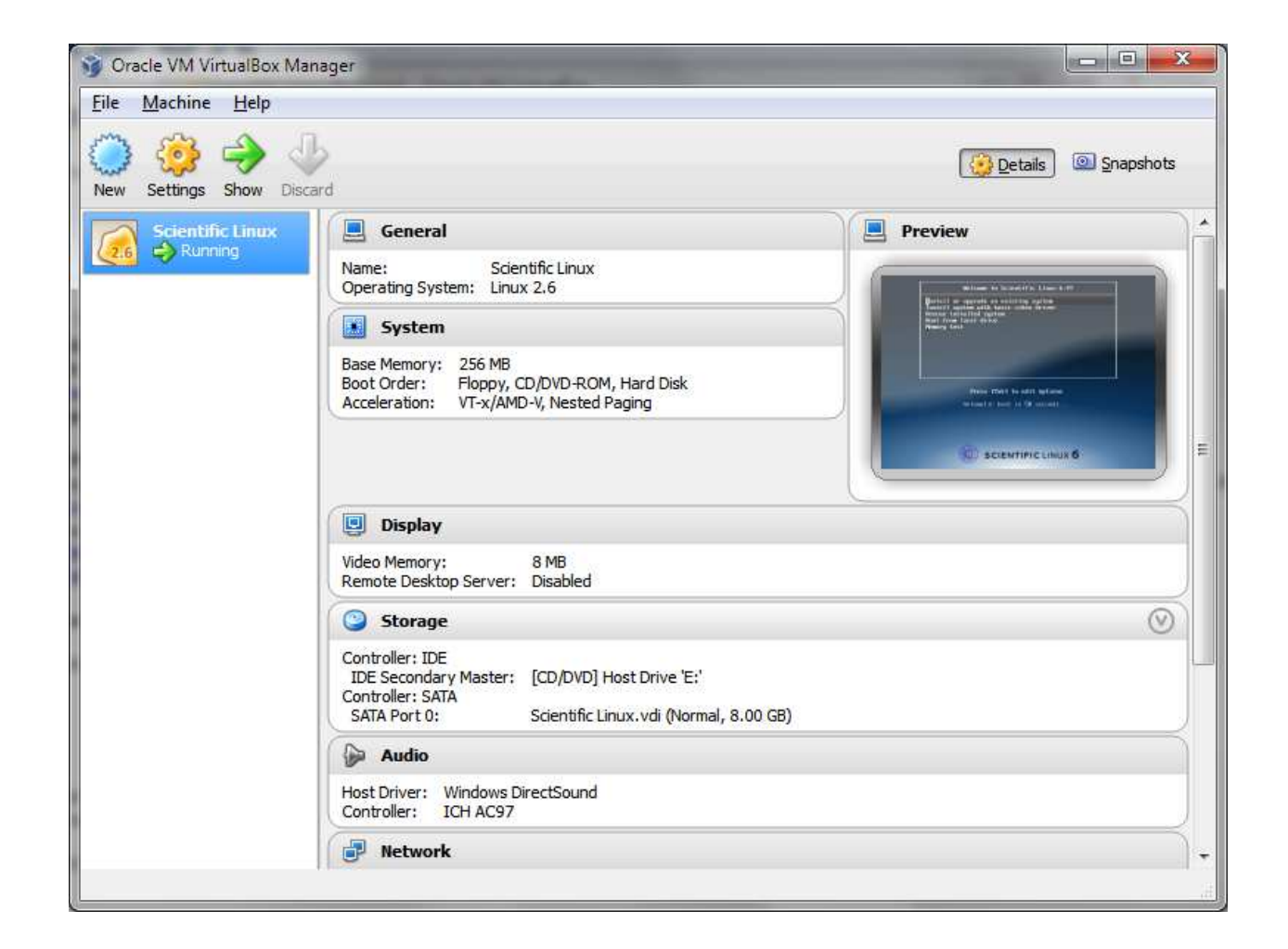

# Follow the installation procedure for Scientific Linux.

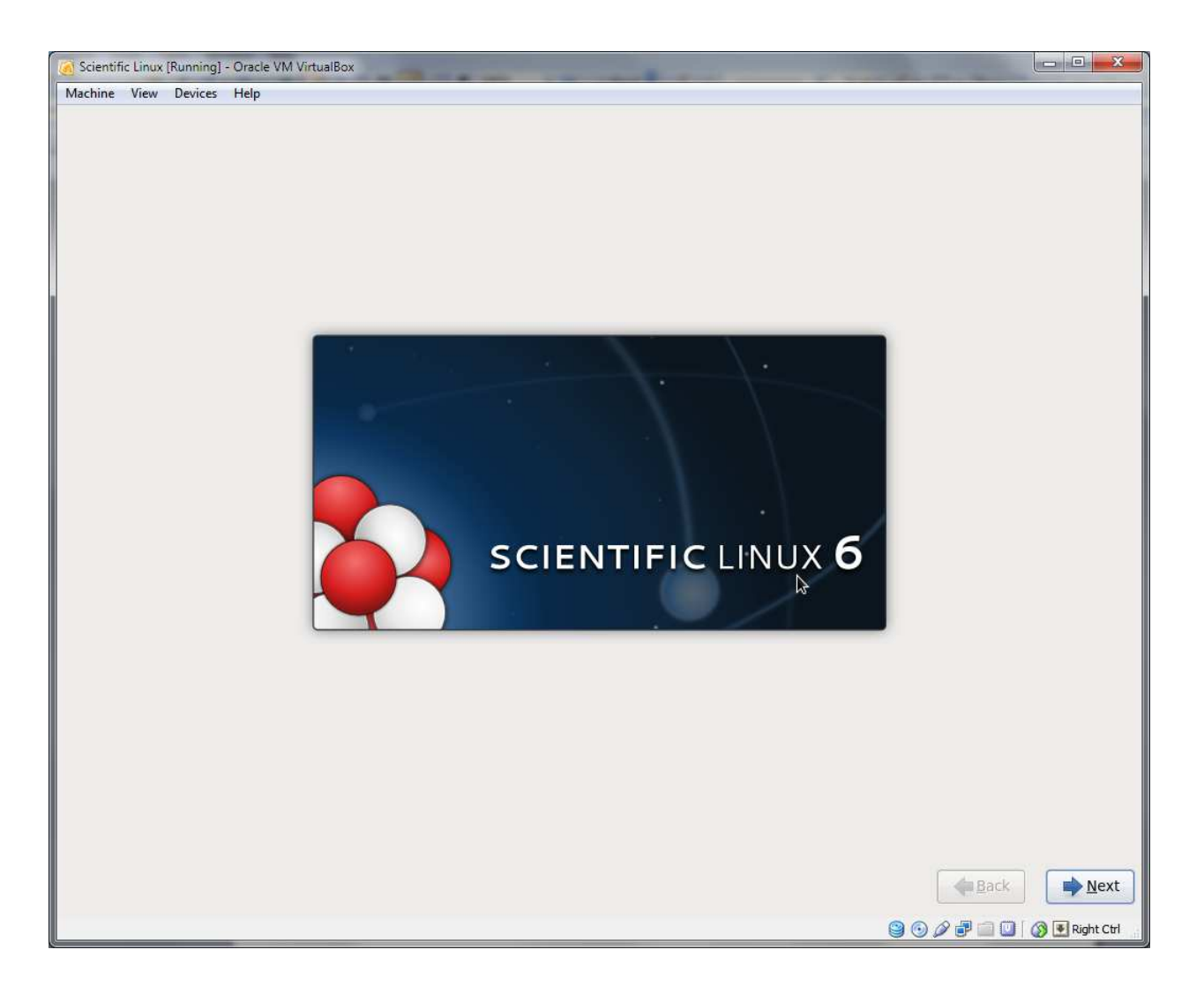

| Contrast country transmight experience and anticalized                                                                                                    | -  | a star was | 8 11 1                                   |
|----------------------------------------------------------------------------------------------------|----|------------|------------------------------------------|
| Machine View Devices Help                                                                                                    |    |            |                                          |
| What type of devices will your installation involve?                                                                                                    |    |            |                                          |
| Basic Storage Devices<br>Installs or upgrades to typical types of storage devices. If you're not sure which option is right for you,<br>this is probably it.                                                                      |    |            |                                          |
| Specialized Storage Devices O Installs or upgrades to enterprise devices such as Storage Area Networks (SANs). This option will allow you to add FCoE / ISCSI / zFCP disks and to filter out devices the installer should ignore. |    |            |                                          |
|                                                                                                    |    |            |                                          |
|                                                                                                    |    |            |                                          |
|                                                                                                    |    |            |                                          |
|                                                                                                    |    |            |                                          |
|                                                                                                    |    |            |                                          |
|                                                                                                    |    |            |                                          |
|                                                                                                    |    |            |                                          |
|                                                                                                    |    |            |                                          |
|                                                                                                    |    |            |                                          |
|                                                                                                    |    |            |                                          |
|                                                                                                    |    |            |                                          |
|                                                                                                    |    |            |                                          |
|                                                                                                    |    |            |                                          |
|                                                                                                    |    |            |                                          |
|                                                                                                    |    |            |                                          |
|                                                                                                    |    |            |                                          |
|                                                                                                    | A. |            |                                          |
|                                                                                                    |    |            |                                          |
|                                                                                                    |    |            |                                          |
|                                                                                                    |    |            |                                          |
|                                                                                                    |    | eack       | <u>N</u> ext                             |
|                                                                                                    |    |            | an an an an an an an an an an an an an a |

# Linux is asking to clear the virtual hard drive but it is empty already.

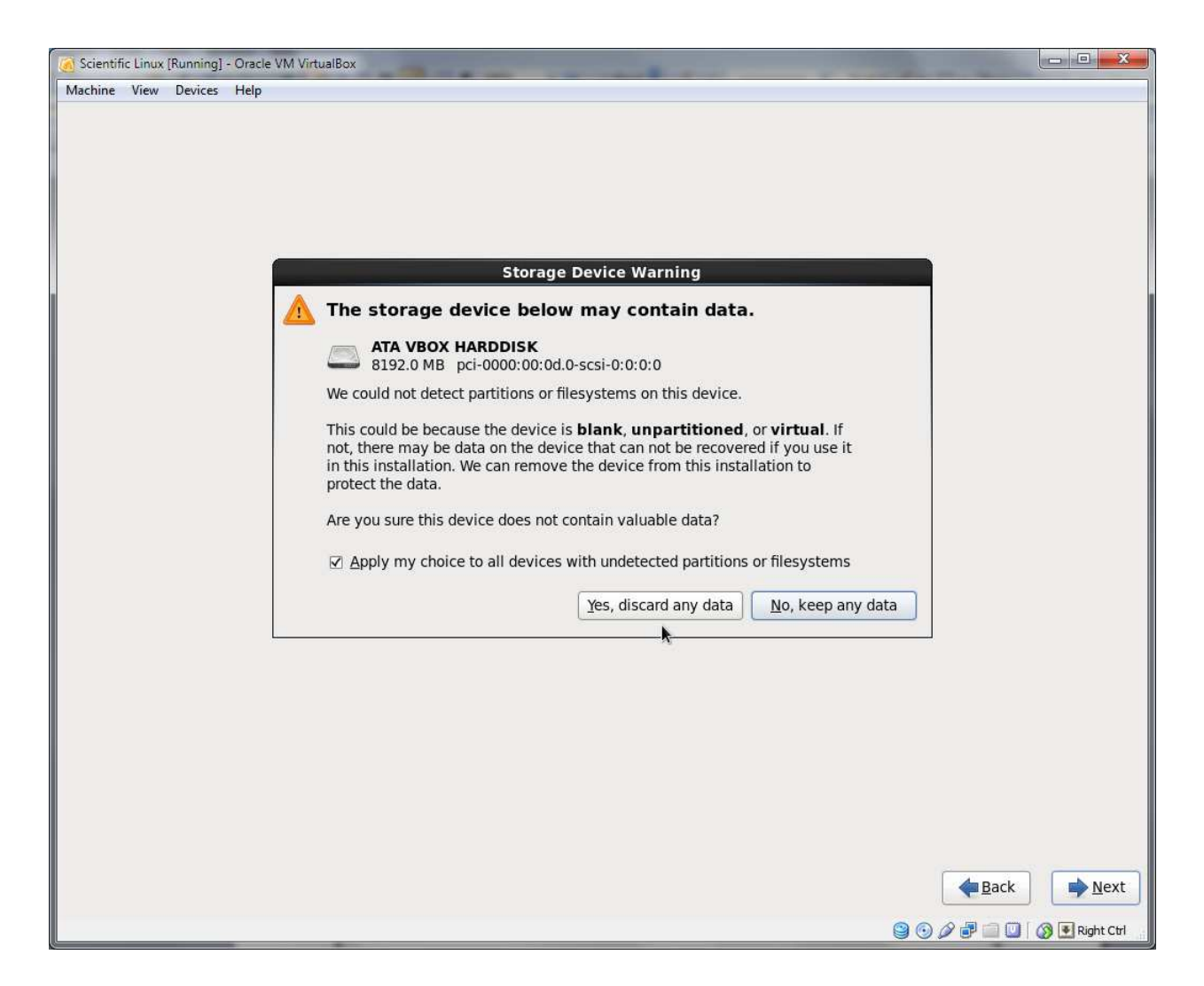

| k |  |
|---|--|
|   |  |
|   |  |

Use the following commands to download and install gcc and Python.

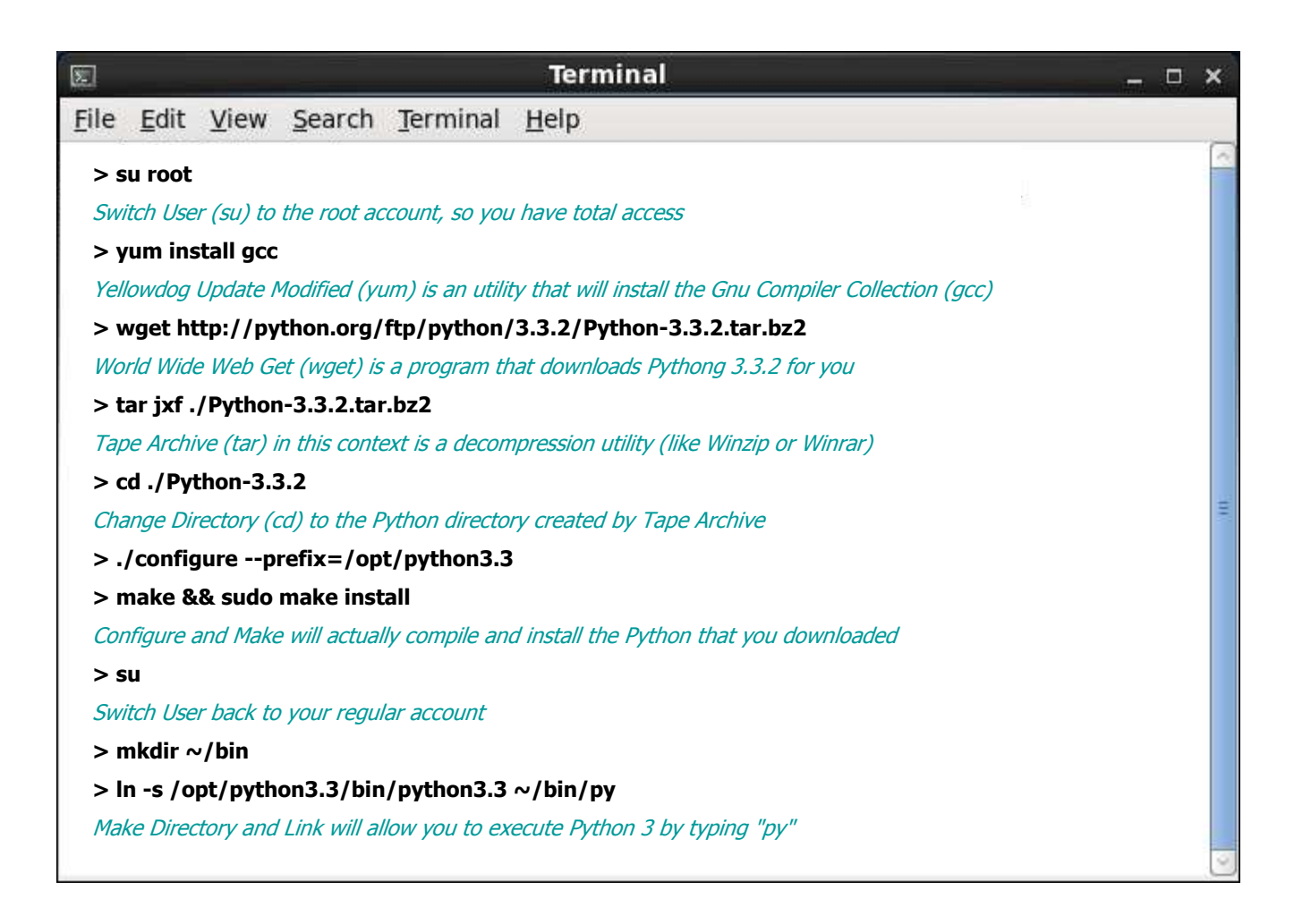

You may also be able to replace the wget..., tar..., cd..., ./configure, and make... commands with: sudo apt-get install python3-minimal